## Порядок регистрации, входа и работы в «Электронном портфолио обучающегося»

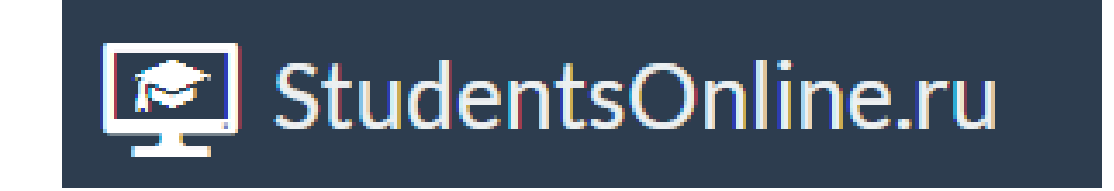

### Необходимо открыть любую поисковую систему и ввести в строку поиска **«Анапаунивер»**

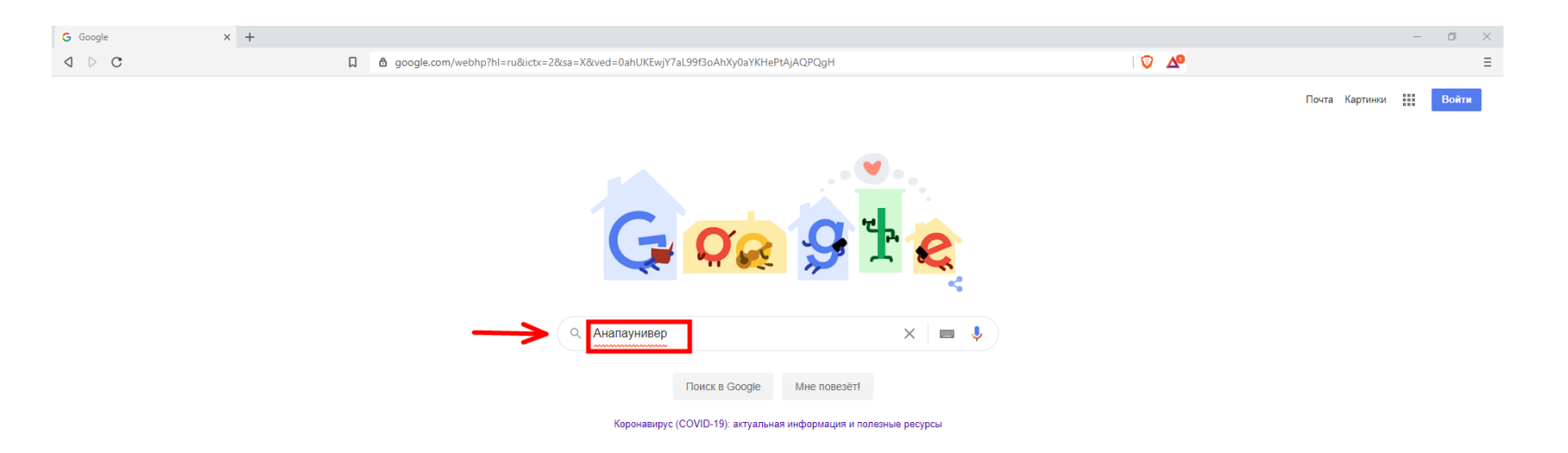

Россия

Реклама Для бизнеса Всё о Google Как работает Google Поиск

Конфиденциальность Условия Настройки

## Среди результатов находим наш официальный сайт

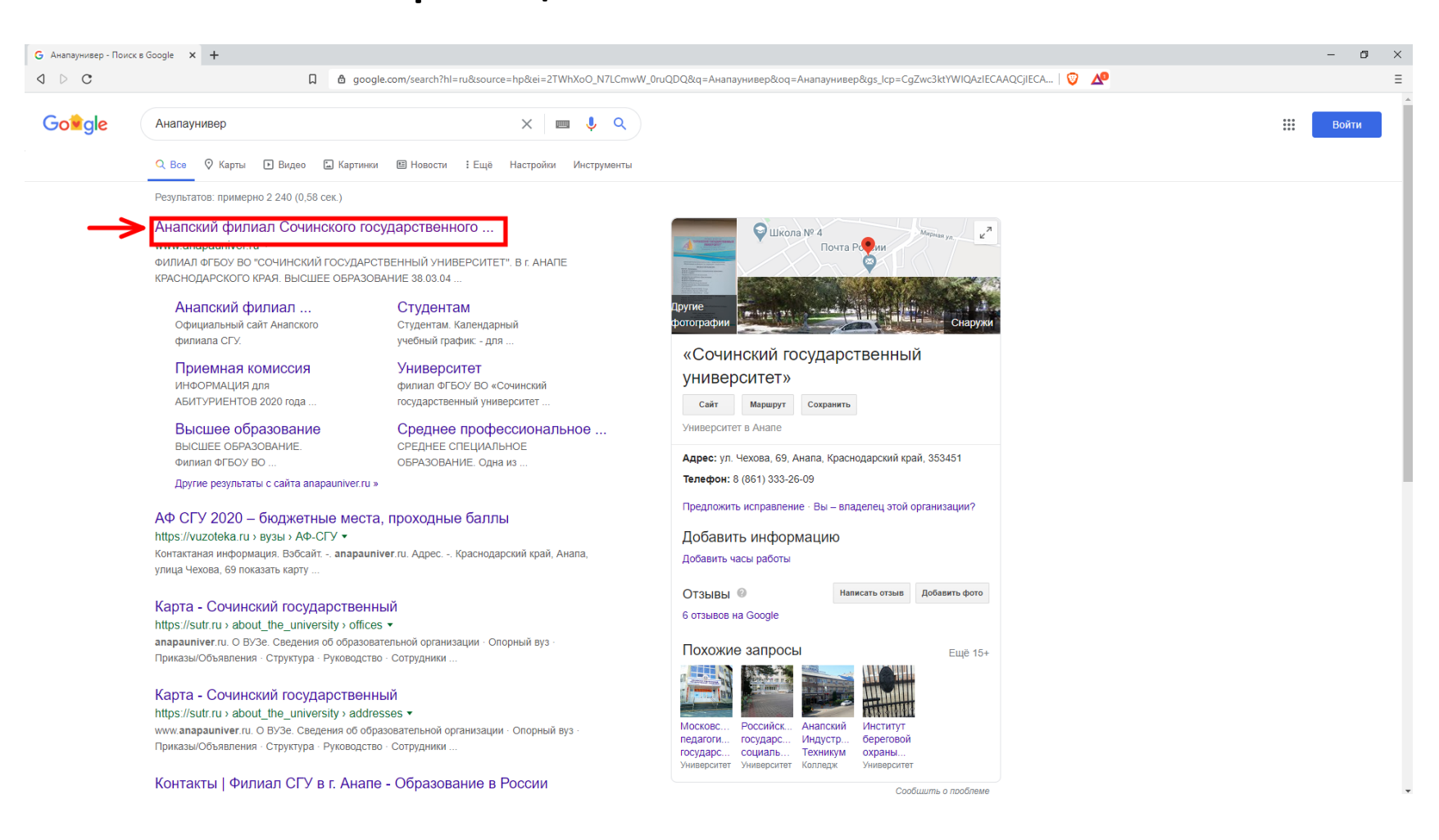

# Переходим на наш официальный сайт, далее переходим на ссылку

### «Информационная и образовательная среда»

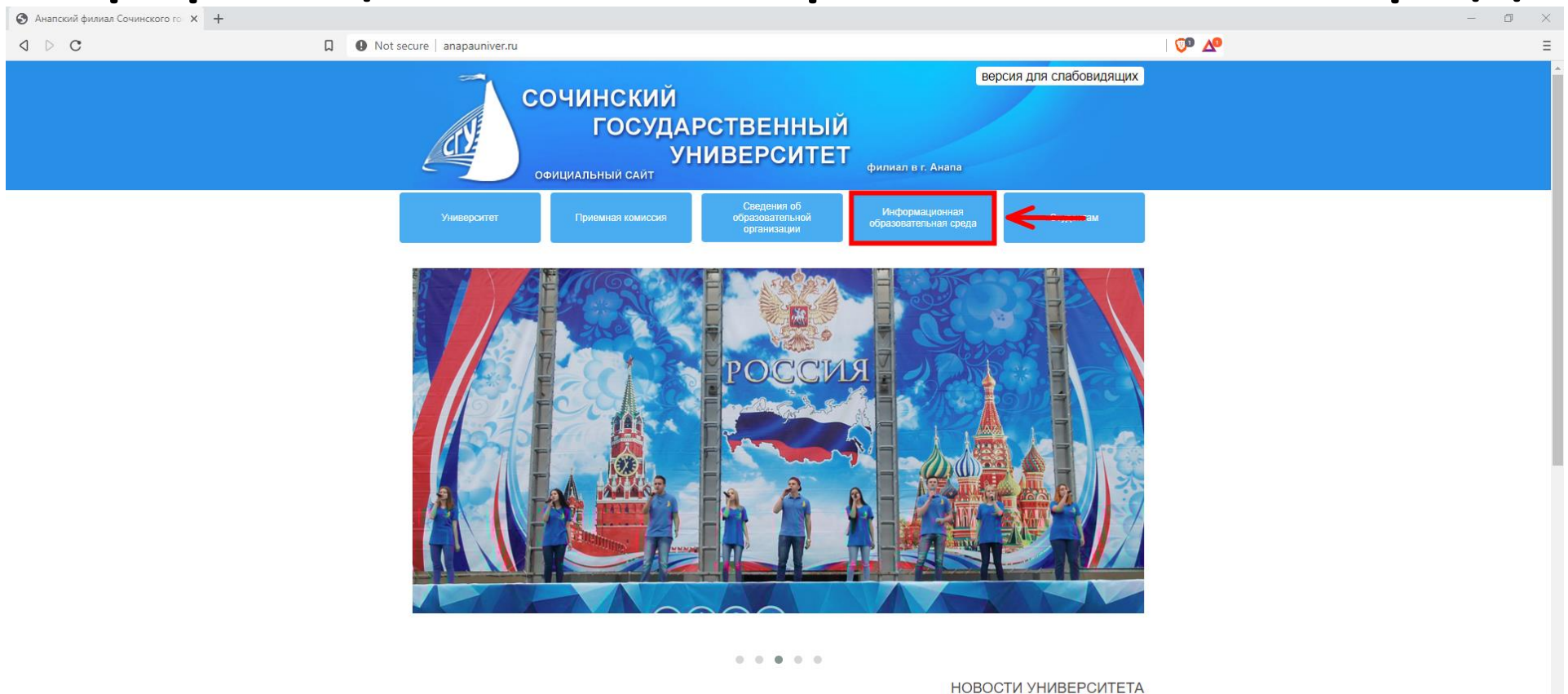

ФИЛИАЛ ФГБОУ ВО "СОЧИНСКИЙ ГОСУДАРСТВЕННЫЙ УНИВЕРСИТЕТ"

В г. АНАПЕ КРАСНОДАРСКОГО КРАЯ

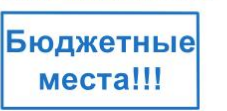

27 Марта 2020 Конкурс на замещение должности

ФГБОУ ВО «Сочинский государственный университет» в г. Анапе Краснодарского края объявляет конкурс на замещение должности

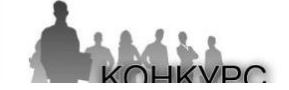

### Далее нажимаем на ссылку «Перейти в портфолио ВО»

| 😥 Информационно-образовательн 🗙 🕂                    |                                                                                                    |                                                                                                    | – 0 × |
|------------------------------------------------------|----------------------------------------------------------------------------------------------------|----------------------------------------------------------------------------------------------------|-------|
| a d c                                                | Not secure   anapauniver.ru/portfolio/portfolio.htm                                                      | Ø ▲                                                                                                    | ≡     |
|                                                      |                                                                                                    |                                                                                                    |       |
|                                                      |                                                                                                    |                                                                                                    |       |
|                                                      | Перейти на глав <del>а, на сре</del> бите на главание со селото перейт                                   | в портфолио ВО Перейти в портфолио СПО                                                                             |       |
|                                                      | Направления подготовки   Списки групп   Кафедра СКСиТ   Кафедра узи                                      | л д   Оценки   Расписание ВО   Расписание СПО   Преподаватели   Планы   ЭБС                                        |       |
|                                                      |                                                                                                    |                                                                                                    |       |
|                                                      | ананск<br>өнлика<br>сочинст                                                                              |                                                                                                    |       |
|                                                      | Анапский филиал Сочинского                                                                               | государственного университета                                                                                      |       |
|                                                      | Электронная информаци                                                                                    | онно-образовательная среда                                                                                         |       |
|                                                      | Данная страница сайта представляет собой Web-расширение информа<br>Для полнофункционального ис           | ионно-образовательной среды для студентов, их родителей и сотрудников ВУЗа.<br>опьзования ЭИОС войдите в портфолио |       |
| Разделы:<br>Портфолио ВО, Портфолио СПО- электронное | портфолио студента о достижениях в учебной, научной и других направлениях (требуется авторизация).       |                                                                                                    |       |
| Направления подготовки - каталог информации          | и о направлениях подготовки, курсах, группах и студентах.                                                |                                                                                                    |       |
| Группы - список всех групп со студентами униве       | рситета.                                                                                                 |                                                                                                    |       |
| Кафедры - информация о кафедре «Социально            | -культурного сервиса и туризма» и «Управления, экономики и социально-гуманитарных дисциплин».            |                                                                                                    |       |
| Оценки - сводные ведомости за весь период обу        | учения.                                                                                                  |                                                                                                    |       |
| Расписание - расписание занятий учебных групг        | п ВО и СПО.                                                                                              |                                                                                                    |       |
| Графики - календарные графики учебного проце         | есса, графики сессии 3ФО, календарные графики ГИА, график проведения консультаций, расписание проведения | интернет-тестирования.                                                                                             |       |
| Планы - рабочие учебные планы на весь срок об        | бучения (в соответствующих разделах реализуемых программ подготовки).                                    |                                                                                                    |       |
| Преподаватели - список преподавателей, читае         | мые дисциплины, данные о повышении квалификации.                                                         |                                                                                                    |       |
|                                                      |                                                                                                    |                                                                                                    |       |
|                                                      |                                                                                                    |                                                                                                    |       |
|                                                      |                                                                                                    |                                                                                                    |       |
|                                                      |                                                                                                    |                                                                                                    |       |
|                                                      |                                                                                                    |                                                                                                    |       |

При первом входе на сайт необходимо перейти на вкладку «Регистрация»!

1. В окне **«фамилия»** - вводим только **ФАМИЛИЮ!** 

2. В окне «**NºДокумента»** - вводим номер зачетной книжки который вам отправят или скажут!

3. В окне «Email» указываем ваш действующий Email!

4. В окне «Пароль» придумываем пароль и нажимаем на кнопку зарегистрироваться!

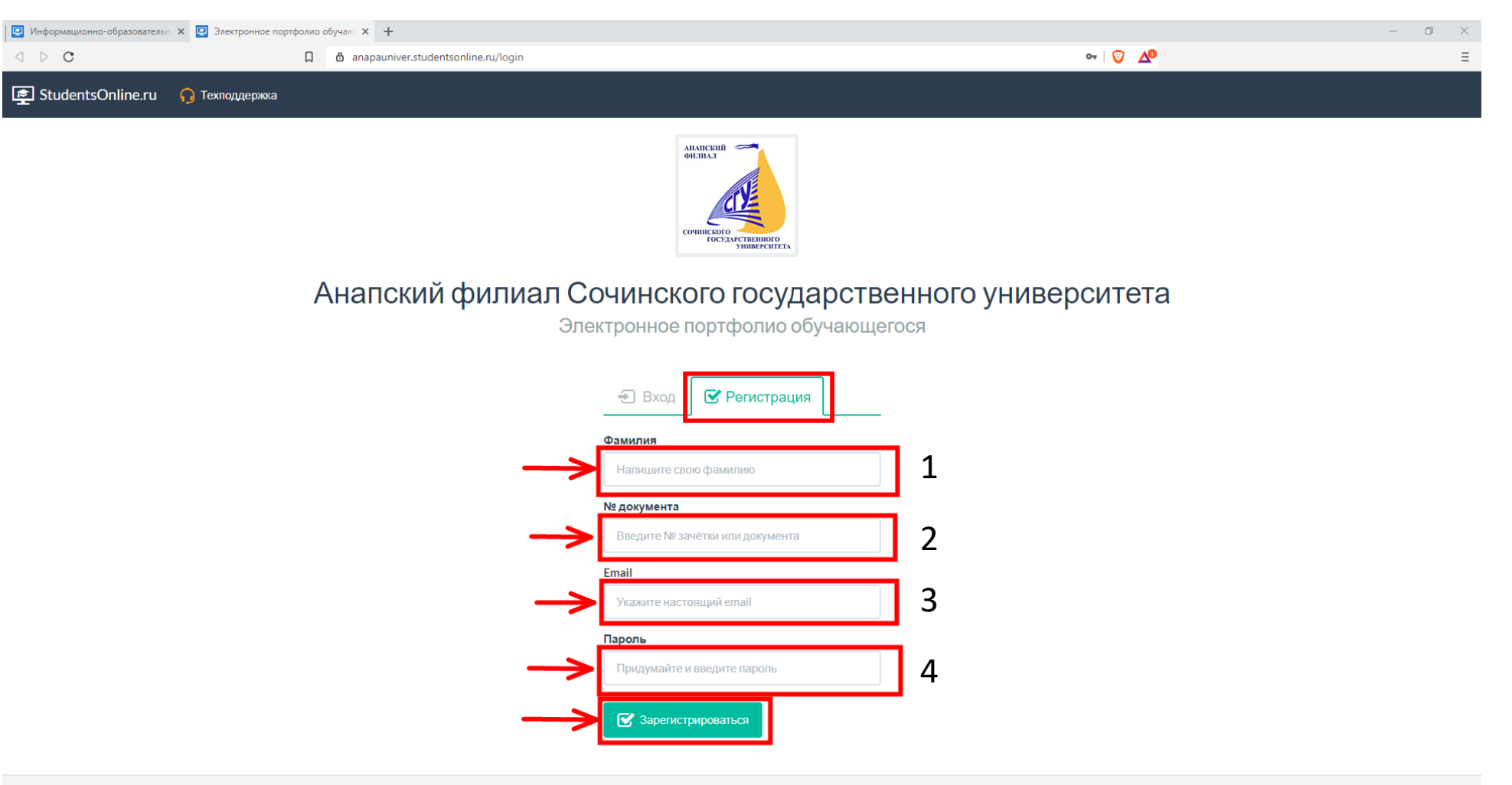

### После того как вы вошли в портфолио, необходимо в своем профиле загрузить фотографию! Переходим на вкладку с вашем **«ФИО»!**

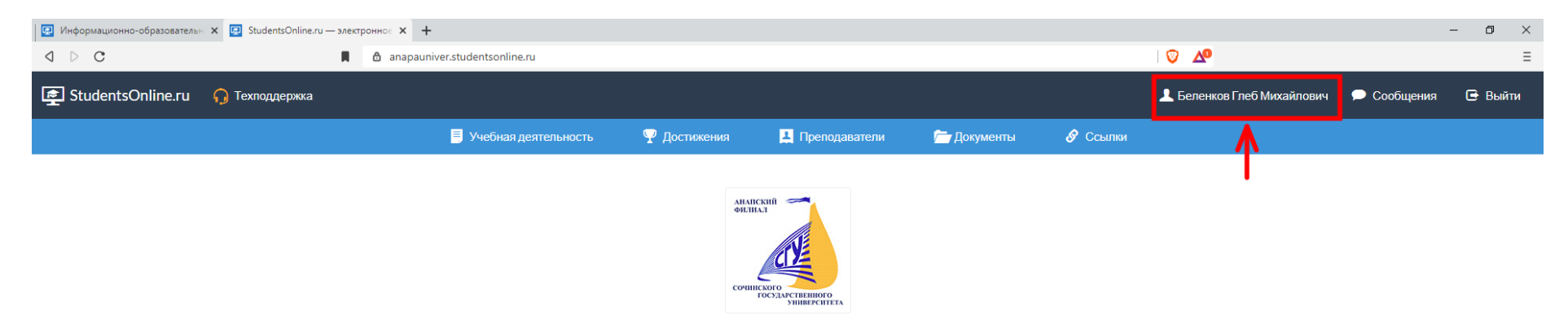

#### Анапский филиал Сочинского государственного университета

Электронное портфолио обучающегося

### Далее нажать кнопку «редактировать»

| Информационно-образовательн ×<br>Беленков Глеб Михайлович          | 4 × +                                                                                |                    |                                                                                       |                                                                              |                                  |                                                | -                             | - 0 × |
|--------------------------------------------------------------------|--------------------------------------------------------------------------------------|--------------------|---------------------------------------------------------------------------------------|------------------------------------------------------------------------------|----------------------------------|------------------------------------------------|-------------------------------|-------|
| <b>◊ ▷ ৫</b>                                                       | anapauniver.studentsonline.ru/student/17978                                          |                    |                                                                                       |                                                                              |                                  | ବ   🦁 🔺                                        |                               | ≡     |
|                                                                    |                                                                                      |                    |                                                                                       |                                                                              |                                  |                                                |                               |       |
|                                                                    | 🗏 Учебная деятельность                                                               | ♀ Достижения       | 🙏 Преподаватели                                                                       | 🗁 Документы                                                                  | 🔗 Ссылки                         |                                                |                               |       |
|                                                                    | Анапс                                                                                | кий филиал Сочинск | кого государственного у                                                               | ниверситета                                                                  |                                  |                                                |                               |       |
| StudentsOnline nr. / Студенты / Беленков Глеб Михайлович           |                                                                                      |                    |                                                                                       |                                                                              |                                  |                                                |                               |       |
|                                                                    | Специальность Форма обучения О себе Студент Анапского филикала Сочинского Государста | ахайлович          | уче<br>17-<br>3<br>Соц<br>2000<br>400<br>2000<br>2000<br>2000<br>2000<br>2000<br>2000 | Бные группы С<br>С<br>иально-культурный сер<br>вная<br>кафедры социально-кул | звис<br>льтурного сервиса и тури | изма, так же активист университета и просто хо | роший человекчитать полностью |       |
| Учебная деятельность<br>Скотреть все отчёты <a>&gt;</a>            |                                                                                      |                    | Ф Достиж<br>Смотреть все достиже                                                      | Кения                                                                        |                                  |                                                |                               |       |
| 22 апр. 15:12 ОТВЕТ НА ЗАДАНИЕ ДИСТАНЦИОННОЕ ОБУЧЕНИЕ «ОТВЕТЫ НА   | Лекцию 220420 Реклама и PR в сервисной деятельности»                                 |                    | 14 нояб. 2018 11:28                                                                   | "Студотряды 2018"                                                            |                                  |                                                |                               |       |
| 22 апр. 11:31 Ответ на задание дистанционное обучение «Медиакарт   | гы печатных СМИ 15042020»                                                            |                    | 2 OKT. 2018 13:00                                                                     | Благодарность                                                                |                                  |                                                |                               |       |
| 21 апр. 15:55 Ответ на задание дистанционное обучение «Беленков Р  | Press in the United Kingdom»                                                         |                    | 18 июня 2018 14:50                                                                    | Грамота                                                                      |                                  |                                                |                               |       |
| 20 впр. 15:47 Ответ на задание дистанционное обучение «Ответ на ла | абораторную работу 20 апреля Лекция Видеоконференцсвязь»                             |                    | 4 марта 2018 14:17                                                                    | Диплом                                                                       |                                  |                                                |                               |       |
| 16 апр. 21:29 Ответ на задание дистанционное обучение «Беленков Г  | Практика 1 карантин от 20.03.2020»                                                   |                    | 14 янв. 2018 20:32                                                                    | Благодарность                                                                |                                  |                                                |                               |       |
|                                                                    |                                                                                      |                    |                                                                                       |                                                                              |                                  |                                                |                               |       |

## 1. Выбираем файл фотографии с компьютера

- 2. Подгоняем фотографию по размеру
- 3. Жмем на кнопку «сохранить изменения»

| 💽 Информационно-образовательн 🗙 💽 Редактиро                                                                                                    | ование: Беленков | Глеб   Х +                                                                                                    |                                   | - ( | o × |
|----------------------------------------------------------------------------------------------------|------------------|----------------------------------------------------------------------------------------------------|-----------------------------------|-----|-----|
| A ▷ C                                                                                                    | Д                | anapauniver.studentsonline.ru/student/update/17978                                                                         | 🕶 Q   🦁 🛕                         |     | Ξ   |
|                                                                                                    |                  | Анапский филиал Сочинского государственного университ                                                                      | ета                               |     |     |
|                                                                                                    |                  |                                                                                                    |                                   |     |     |
| StudentsOnline.ru / Студенты / Беленков Глеб Михай.                                                                                                    | лович / Редакти  | рование                                                                                                    |                                   |     |     |
| 🕿 Редактирование: Бе                                                                                                    | опенко           | в Глеб Михайлович                                                                                                    |                                   |     |     |
| Пародь                                                                                                    |                  |                                                                                                    |                                   |     |     |
|                                                                                                    |                  |                                                                                                    |                                   |     |     |
| Оставьте это поле пустым, чтобы текущий паропь не изменялся                                                                                                    |                  |                                                                                                    |                                   |     |     |
| О себе                                                                                                    |                  |                                                                                                    |                                   |     |     |
| ₿ <u>Ŭ</u> ₿ <mark>₰</mark> , ॾॾऻ⊞, ∞ = Х                                                                                                    | ¢                |                                                                                                    |                                   |     |     |
| Студент Анапского филиала Сочинского Государств                                                                                                    | венного Универс  | <u>итета,</u> по совместительству лаборант кафедры социально-культурного сервиса и туризма, так же активист университета і | и просто хороший человек.         |     |     |
|                                                                                                    |                  |                                                                                                    |                                   |     |     |
|                                                                                                    |                  |                                                                                                    |                                   |     |     |
|                                                                                                    |                  |                                                                                                    |                                   |     |     |
|                                                                                                    |                  |                                                                                                    |                                   |     |     |
|                                                                                                    |                  |                                                                                                    |                                   |     |     |
| Фотография                                                                                                    |                  |                                                                                                    |                                   |     |     |
| 🖾 Выбрать с компьютера                                                                                                    | 1                |                                                                                                    |                                   |     |     |
|                                                                                                    | -                |                                                                                                    |                                   |     |     |
| D                                                                                                    |                  |                                                                                                    |                                   |     |     |
|                                                                                                    |                  |                                                                                                    |                                   |     |     |
| and the second second se |                  |                                                                                                    |                                   |     |     |
|                                                                                                    |                  | _ 2                                                                                                    |                                   |     |     |
|                                                                                                    |                  |                                                                                                    |                                   |     |     |
|                                                                                                    |                  |                                                                                                    |                                   |     |     |
|                                                                                                    |                  |                                                                                                    |                                   |     |     |
|                                                                                                    |                  |                                                                                                    |                                   |     |     |
|                                                                                                    |                  |                                                                                                    |                                   |     |     |
|                                                                                                    | _                |                                                                                                    |                                   |     |     |
| ✓ Сохранить изменения                                                                                                    | 3                |                                                                                                    |                                   |     |     |
|                                                                                                    | •                |                                                                                                    |                                   |     |     |
|                                                                                                    |                  | © ООО «Онлайн Консалтинг», 2015-2020.                                                                                      | Узнать больше o StudentsOnline.ru |     |     |

### Для того, что бы посмотреть какое задание вам прислал преподаватель, необходимо перейти на вкладку **«Документы»**

|                                                                       | 🗋 🁌 anapauniver.studen                | tsonline.ru/document         |                          |                       |             |            | ର୍ 💟 📣                           |                      |            |
|-----------------------------------------------------------------------|---------------------------------------|------------------------------|--------------------------|-----------------------|-------------|------------|----------------------------------|----------------------|------------|
| StudentsOnline ru                                                     |                                       | -<br>                        |                          |                       |             |            | Беленков Глеб Михай              | лович 🔿 Сообщи       | эния Г→_Вы |
|                                                                       |                                       | -                            |                          |                       |             |            |                                  |                      |            |
|                                                                       |                                       | 🗏 Учебная деятельность       | ♀ Достижения             | 🛓 Преподаватели       | 🦳 Документы | 🔗 Ссылки   |                                  |                      |            |
|                                                                       |                                       | Анап                         | ский филиал Сочинс       | кого государственного | универстета |            |                                  |                      |            |
|                                                                       |                                       |                              |                          |                       | T           |            |                                  |                      |            |
| StudentsOnline.ru / Документы                                         |                                       |                              |                          |                       |             |            |                                  |                      |            |
| 🗖 Документы                                                           |                                       |                              |                          |                       |             |            |                                  |                      |            |
|                                                                       |                                       |                              |                          |                       | •           |            |                                  |                      |            |
| оказаны записи 1-40 из 59.<br># <u>Название</u>                       |                                       | Вида                         | окумента                 |                       |             | Доступен   | Автор                            | <u>Дата загрузки</u> |            |
|                                                                       |                                       |                              |                          |                       |             | •          | <b>v</b>                         |                      |            |
|                                                                       |                                       |                              |                          |                       |             |            |                                  |                      |            |
| Делиболтоян Э.Б. 23.04.2020. Налогообложение на пре                   | априятиях сферы услуг                 | ! зада                       | ние по дистанционному об | бучению               |             | Группам    | Стародуб Ксения Александровна    | 23 anp. 09:55        | ± 🔹 🖉      |
| Делиболтоян Э.Б. 23.04.2020. Налогообложение на пре                   | иприятиях сферы услуг                 | ! зада                       | чие по дистанционному об | бучению               |             | Группам    | Стародуб Ксения Александровна    | 23 anp. 09:32        | ± 🐵 🖉      |
| Практическое занятие 220420 Реклама и РR в сервисно                   | й деятельности                        | ! зада                       | ние по дистанционному об | бучению               |             | Группам    | Белоцерковская Наталья Викторовн | 22 anp. 14:55        | ± 🐵 🖉      |
| Лекция 220420 Реклама и PR в сервисной деятельност                    | 1                                     | ! зада                       | чие по дистанционному об | бучению               |             | Группам    | Белоцерковская Наталья Викторовн | 22 anp. 13:06        | ± 🐵 @      |
| Практическое задание по предмету Межкультурные ког                    | муникации на иностранном языке от 21. | .04.2020 Наумова А.Г. ! зада | ние по дистанционному об | бучению               |             | Группам    | Наумова Алина Геннадьевна        | 21 anp. 12:41        | ± 💿 🛛      |
| Стародуб К.А. 20.04.2020 Организация и планирование                   | деятельности предприятий сервиса      | ! зада                       | чие по дистанционному об | бучению               |             | Группам    | Стародуб Ксения Александровна    | 20 anp. 13:09        | ± 🐵 🖉      |
| Демидов А.В. 20.04 Zoom Как подключиться с телефона                   |                                       | ! зада                       | ние по дистанционному об | бучению               |             | Группам    | Демидов Александр Васильевич     | 20 anp. 12:25        | ± 💿 🖉      |
| Демидов А.В. 20.04 Zoom Как подключиться с ПК                         |                                       | ! зада                       | ние по дистанционному об | бучению               |             | Группам    | Демидов Александр Васильевич     | 20 anp. 12:24        | ± 💿 🖉      |
| Демидов А.В. 20 апреля Лекция Видеоконференцсвязь                     |                                       | ! зада                       | ние по дистанционному об | бучению               |             | Группам    | Демидов Александр Васильевич     | 20 anp. 12:23        | ± 💩 🖉      |
| <ul> <li>Шаленко 18.04 Элективные дисциплины по физической</li> </ul> | культуре и спорту                     | ! зада                       | чие по дистанционному об | бучению               |             | Группам    | Шаленко Александр Николаевич     | 18 anp. 10:15        | ± 🐵 🗹      |
| Практическое занятие 170420 Проектная деятельности                    | в сервисе                             | ! зада                       | ние по дистанционному об | бучению               |             | Группам    | Белоцерковская Наталья Викторовн | 17 anp. 16:32        | ± 💿 🖉      |
| 12 Практическое занятие 170420 Проектная деятельности                 | в сервисе                             | ! зада                       | ние по дистанционному об | бучению               |             | Группам    | Белоцерковская Наталья Викторовн | 17 anp. 14:50        | ± 🔹 🖉      |
| 3 Zoom Как подключиться с телефона                                    |                                       | ! зада                       | ние по дистанционному об | бучению               |             | Всему вузу | Демидов Александр Васильевич     | 17 anp. 11:27        | ± 🐵 🛙      |
| 4 Zoom как подключиться с I IK                                        |                                       | ! зада                       | ние по дистанционному об | ручению               |             | Всему вузу | Демидов Александр Васильевич     | 17 anp. 11:27        |            |
| LD I JIXOHOBA A.b. 16.04.2020 Professional English. Human Re          | sources in service. Polyglot (4)      | ! зада                       | ние по дистанционному об | учению                |             | Группам    | Тихонова Анита Борисовна         | 16 anp. 13:10        |            |
| 6 Рекомендации по выполнению задания по теме лекции                   | 380420                                | ! зада                       | ние по дистанционному об | учению                |             | Группам    | Белоцерковская Наталья Викторовн | 15 anp. 13:56        | ± 💿 🖉      |
|                                                                       | леятельности прелприятий сервиса      | ! зада                       | ние по дистанционному оf | учению                |             | Группам    | Стародуб Ксения Александровна    | 15 anp. 13:41        | 📫 💽 🖉      |
| 7 Стародуб К.А. 06.04.2020 Организация и планирование                 |                                       |                              |                          |                       |             |            |                                  |                      |            |

### Нажимаем на ссылку с заданием

| Информационно-образовательн 🗴                       | С Документы Х                                 | : +                                  |                         |                        |              |       |                                   |                      | - 0        |
|-----------------------------------------------------|-----------------------------------------------|--------------------------------------|-------------------------|------------------------|--------------|-------|-----------------------------------|----------------------|------------|
| ⊳ C                                                 | 🗋 🙆 ana                                       | apauniver.studentsonline.ru/document |                         |                        |              |       | V 🖉                               |                      |            |
| StudentsOnline.ru                                   | Техподдержка                                  |                                      |                         |                        |              |       | 上 Беленков Глеб Михайлови         | ч 🗩 Сообщени         | ія 🕒 Выйти |
|                                                     |                                               | 🗐 Учебная деятельность               | 🏆 Достижения            | 💄 Преподаватели        | 🦰 Документь  | 🔗 Ссы | лтки                              |                      |            |
|                                                     |                                               | Анапси                               | ий филиал Сочинск       | ого государственного у | иниверситета |       |                                   |                      |            |
| tudentsOnline.ru / Докумен                          | ты                                            |                                      |                         |                        |              |       |                                   |                      |            |
| adoneorimitera y gonymon                            |                                               |                                      |                         |                        |              |       |                                   |                      |            |
| 🖢 Докумен                                           | ГЫ                                            |                                      |                         |                        |              |       |                                   |                      |            |
|                                                     |                                               |                                      |                         |                        |              |       |                                   |                      |            |
| казаны записи 1-40 из 59.<br><u>Название</u>        |                                               | Вид де                               | кумента                 |                        | Дост         | упен  | Автор                             | <u>Дата загрузки</u> |            |
|                                                     |                                               |                                      |                         |                        |              | •     |                                   |                      |            |
|                                                     |                                               |                                      |                         |                        |              |       |                                   |                      |            |
| Делиболтоян Э.Б. 23.04.2                            | 020. Налогообложение на предпри:              | ятиях сферы услуг                    | ие по дистанционному об | учению                 | Групг        | ам    | Стародуб Ксения Александровна     | 23 anp. 09:55        | ± 💿 🗹      |
| Делиболтоян Э.Б. 23.04.2                            | 020. Налогообложение на предпри               | ятиях сферы услуг ! задан            | ие по дистанционному об | учению                 | Групг        | ам    | Стародуб Ксения Александровна     | 23 anp. 09:32        | ± 💿 🛛 🕻    |
| Практическое занятие 22                             | 0420 Реклама и PR в сервисной дея             | ятельности ! задан                   | ие по дистанционному об | учению                 | Групг        | ам    | Белоцерковская Наталья Викторовна | 22 anp. 14:55        | ± 💿 🛛      |
| Лекция 220420 Реклама                               | и PR в сервисной деятельности                 | ! задан                              | ие по дистанционному об | учению                 | Групг        | там   | Белоцерковская Наталья Викторовна | 22 anp. 13:06        | ± 💿 🛛      |
| Практическое задание по<br>языке от 21.04.2020 Наум | о предмету Межкультурные коммуни<br>иова А.Г. | икации на иностранном ! задан        | ие по дистанционному об | учению                 | Групг        | ам    | Наумова Алина Геннадьевна         | 21 anp. 12:41        | 1 💿 🖉 🚺    |
| Стародуб К.А. 20.04.2020<br>сервиса                 | Организация и планирование деят               | гельности предприятий ! задан        | ие по дистанционному об | учению                 | Групг        | ам    | Стародуб Ксения Александровна     | 20 anp. 13:09        | ± 💿 🗗      |
| Демидов А.В. 20.04 Zoom                             | Как подключиться с телефона                   | ! задан                              | ие по дистанционному об | учению                 | Групг        | там   | Демидов Александр Васильевич      | 20 anp. 12:25        | 1 💿 🗹 🚺    |
| Демидов А.В. 20.04 Zoom                             | Как подключиться с ПК                         | ! задан                              | ие по дистанционному об | учению                 | Групг        | там   | Демидов Александр Васильевич      | 20 anp. 12:24        | ± 💿 🗹      |
| Демидов А.В. 20 апреля Л                            | Іекция Видеоконференцсвязь                    | ! задан                              | ие по дистанционному об | учению                 | Групг        | там   | Демидов Александр Васильевич      | 20 anp. 12:23        | ± 💿 🖬      |
| Шаленко 18.04 Элективн                              | ые дисциплины по физической куль              | ьтуре и спорту ! задан               | ие по дистанционному об | учению                 | Групг        | ам    | Шаленко Александр Николаевич      | 18 anp. 10:15        | ± 💿 🗹      |
| Практическое занятие 17                             | 0420 Проектная деятельность в се              | рвисе !задан                         | ие по дистанционному об | учению                 | Групг        | там   | Белоцерковская Наталья Викторовна | 17 апр. 16:32        | ± 💿 🗹      |
|                                                     |                                               |                                      |                         |                        |              |       |                                   |                      |            |

### Нажимаем на кнопку **«скачать»** Сохраняем файл на компьютер и открываем его

|                                                                | 📕 Учебная деятельность                                   | Р Достижения            | 💄 Преподаватели               | 🗁 Документы               | 🔗 Ссылки              |  |  |  |  |
|----------------------------------------------------------------|----------------------------------------------------------|-------------------------|-------------------------------|---------------------------|-----------------------|--|--|--|--|
|                                                                | Анапский филиал Сочинского государственного университета |                         |                               |                           |                       |  |  |  |  |
|                                                                |                                                          |                         |                               |                           |                       |  |  |  |  |
| StudentsOnline.ru / Документы / ! задание по дистанционному    | обучению «Делиболтоян Э.Б. 23.04.202                     | 0. Налогообложение на 1 | предприятиях сферы услуг»     |                           |                       |  |  |  |  |
| <b>Г</b> залание по листанции                                  | онному обучень                                           | ию «Лепиб               | боптоян Э Б                   | 23 04 20                  | 20 Напогообпожение на |  |  |  |  |
|                                                                | /F %                                                     | По пролите              |                               | 2010 1120                 |                       |  |  |  |  |
| предприятиях сферы услу                                        | 1                                                        |                         |                               |                           |                       |  |  |  |  |
| L Скачать                                                      |                                                          |                         |                               |                           |                       |  |  |  |  |
| Вид документа                                                  | алание по листанционному обучению                        |                         |                               |                           |                       |  |  |  |  |
| Ссылка на файл ht                                              | tps://anapauniver.studentsonline.ru/docu                 | iment/download/18429    |                               |                           |                       |  |  |  |  |
| Дата загрузки 23                                               | Запр. 09:55                                              |                         |                               |                           |                       |  |  |  |  |
| Автор С                                                        | гародуб Ксения Александровна                             |                         |                               |                           |                       |  |  |  |  |
| Доступен Гр                                                    | уппам                                                    |                         |                               |                           |                       |  |  |  |  |
|                                                                |                                                          |                         |                               |                           |                       |  |  |  |  |
| Тема практического занятия: "Налог на добавленную стоимость. Н | налог на прибыль организаций. Налог н                    | а доходы физических ли  | щ." Подготовить краткий консг | ект (3-5 страниц), рассмо | утрев все вопросы     |  |  |  |  |

© ООО «Онлайн Консалтинг», 2015-2020.

Для того, что бы отправить ваше выполненное задание преподавателю, переходим на Вкладку **«учебная деятельность».** Здесь вы выкладываете ваши ответы на задание, которые вам выкладывают преподаватели

| 🖳 Информационно-с      | образовательн 🗙 😨 Моя учебная деятельность 🛛 🗙 🕂                             |                                                                         |                                         |         |                                      | -                  | - 0 ×   |
|------------------------|------------------------------------------------------------------------------|-------------------------------------------------------------------------|-----------------------------------------|---------|--------------------------------------|--------------------|---------|
| ⊲ ⊳ c                  | D 👌 anapauniver.studentsonli                                                 | ne.ru/education/student/17978                                           |                                         | Q       | ♡ A <sup>0</sup>                     |                    | Ξ       |
| 👰 StudentsOnline       | 2.ги 🞧 Техподдержка                                                          |                                                                         |                                         |         | 👤 Беленков Глеб Миха                 | йлович 🗩 Сообщения | 🕞 Выйти |
|                        |                                                                              | 🖥 Учебная деятельность 🖤 Достижения 🛄 Препод                            | даватели 🗁 Документы 🔗 Ссыл             | ки      |                                      |                    |         |
|                        |                                                                              |                                                                         |                                         |         |                                      |                    |         |
|                        |                                                                              | Анапскии филиал Сочинского государ                                      | ственного университета                  |         |                                      |                    |         |
| StudentsOnline.ru / I  | Моя учебная деятельность                                                     |                                                                         |                                         |         |                                      |                    |         |
|                        | -                                                                            |                                                                         |                                         |         |                                      |                    |         |
| 📮 Моя уч               | ебная деятельность                                                           |                                                                         |                                         |         |                                      |                    |         |
| + Создать              |                                                                              |                                                                         |                                         |         |                                      |                    |         |
| Показаны записи 1-30 г | vi3 30.                                                                      |                                                                         |                                         |         |                                      |                    |         |
| # Дата создания        | Название                                                                     | Дисциплина                                                              | <u>Вид отчёта</u>                       | Оценка  | Преподаватель                        | Кафедра            |         |
|                        |                                                                              |                                                                         | ·                                       |         |                                      |                    |         |
| 1 19 Manta ee.co       | Ответ на П2 Сервис Лемилову от Беленкова                                     | Информационные технологии в сфере сервиса                               | Ответ на запание пистанционное обучение | отпично | Алминистратор                        |                    |         |
| 2 23 MADTA 10:38       | Ответ на задание Тихоновой А.Б.                                              | Иностранный язык                                                        | Ответ на задание дистанционное обучение | зачтено | Тихонова Анита Борисовна             |                    |         |
| 3 23 MapTa 10:49       | Организация вертуальных выставок                                             | Организация выставочной деятельности                                    | Ответ на задание дистанционное обучение |         | Оргина Елена Васильевна              |                    |         |
| 4 25 MapTa 13:24       | How to Overcome Culture Shock                                                | Межкультурные коммуникации на иностранном языке                         | Ответ на задание дистанционное обучение | 5       | Наумова Алина Геннадьевна            |                    |         |
| 5 26 Mapta 10:17       | Лабораторная работа по теме: «Системы бронирования и резервирования»         | Информационные технологии в сфере сервиса                               | Ответ на задание дистанционное обучение | отлично | Демидов Александр Васильевич         |                    |         |
| 6 27 Mapta 09:59       | Ответ на задние от 25.03.2020                                                | Иностранный язык (профессиональный)                                     | Ответ на задание дистанционное обучение |         | Тихонова Анита Борисовна             |                    | 💿 @ 💼   |
| 7 27 Mapta 15:55       | Реферат на тему: Система бронирования «Авиарост» Демидову от Беленкова       | Информационные технологии в сфере сервиса                               | Ответ на задание дистанционное обучение | зачтено | Администратор                        |                    | o 🖉 💼   |
| 8 29 Mapta 18:38       | Лекция: Исследование и регулирование рынка труда                             | Рынок труда и занятость сферы услуг                                     | Ответ на задание дистанционное обучение | зачтено | Белоцерковская Наталья<br>Викторовна |                    | 🐟 🖉 🧰   |
| 9 6 anp. 16:10         | Беленков, отчет по программе ExaHotelFree                                    | Информационные технологии в сфере сервиса                               | Ответ на задание дистанционное обучение | отлично | Демидов Александр Васильевич         |                    | 💿 Ø 💼   |
| 10 7 anp. 14:32        | Доклад на тему: Кембридж и Оксфорд                                           | Межкультурные коммуникации на иностранном языке                         | Ответ на задание дистанционное обучение | 5       | Наумова Алина Геннадьевна            |                    | 👁 🖉 💼   |
| 11 8 anp. 11:53        | Доклад на тему: «Краткая характеристика проекта, анализ основных положений». | Проектная деятельность в социально-культурном сервисе                   | Ответ на задание дистанционное обучение | отлично | Белоцерковская Наталья<br>Викторовна |                    | o 👔     |
| 12 10 anp. 13:57       | Ответы на вопросы для самопроверки. Лекция 080420                            | Реклама и PR в индустрии гостеприимства                                 | Ответ на задание дистанционное обучение | отлично | Белоцерковская Наталья<br>Викторовна |                    | o 🖉 🧰   |
| 13 10 anp. 14:53       | Ответы на вопросы для самопроверки Лекция 100420                             | Рынок труда и занятость сферы услуг                                     | Ответ на задание дистанционное обучение | отлично | Белоцерковская Наталья<br>Викторовна |                    | 🐟 Ø 🧰   |
| 14 12 anp. 17:55       | Создание концепции туристкой выставки                                        | Технологии и организация туроператорской и турагентской<br>деятельности | Ответ на задание дистанционное обучение | Отлично | Оргина Елена Васильевна              |                    | 🐟 Ø 💼   |
| 15 13 anp. 17:03       | Беленков Г.М. Ответ на Задание 13.04 Само-тур 17-С                           | Информационные технологии в сфере сервиса                               | Ответ на задание дистанционное обучение | зачтено | Демидов Александр Васильевич         |                    | 🐟 🖉 🧰   |
|                        | La La La La La La La La La La La La La L                                     | -                                                                       | -                                       |         |                                      |                    |         |

### Нажимаем на кнопку «создать»

| 🖳 И     | нформационно-образов                                                                                                    | ательн 🗴 🛃 Моя учебная деятельность 🛛 🗙 🕂                                 |                        |                             |                               |                   |               |                                      |               | - 0     | × |
|---------|----------------------------------------------------------------------------------------------------|---------------------------------------------------------------------------|------------------------|-----------------------------|-------------------------------|-------------------|---------------|--------------------------------------|---------------|---------|---|
| ٩       | ⊳ C                                                                                                    | 🗋 🖨 anapauniver.studentsonline.                                           | ru/education/student/  | 17978                       |                               |                   |               | V 🗸                                  |               |         | Ξ |
| <b></b> | StudentsOnline                                                                                                    | .ru 🎧 Техподдержка                                                        |                        |                             |                               |                   |               | Беленков Глеб Михайлович             | н 🔎 Сообщения | 🕒 Выйти |   |
|         |                                                                                                    | 🗏 Учебная де                                                              | ятельность             | 🏆 Достижения 📃              | Преподаватели                 | 🦰 Документы       | 🔗 Ссылки      |                                      |               |         |   |
|         |                                                                                                    |                                                                           | Анапский               | филиал Сочинского го        | осударственного у             | ниверситета       |               |                                      |               |         |   |
| St      | udentsOnline.ru / N                                                                                                    | 1оя учебная деятельность                                                  |                        |                             |                               |                   |               |                                      |               |         |   |
| н<br>н  | Моя уч<br>создать Создать Создать Создать Создать Создать Создания и создания и создания и создания создания создания со | ебная деятельность                                                        |                        |                             |                               |                   |               |                                      |               |         |   |
| #       | <u>Дата создания</u>                                                                                                    | Название                                                                  | Дисциплина             |                             | <u>Вид отчёта</u>             |                   | <u>Оценка</u> | Преподаватель                        | Кафедра       |         |   |
|         |                                                                                                    |                                                                           |                        |                             |                               | T                 |               |                                      |               |         |   |
| 1       | 19 марта 09:54                                                                                                    | Ответ на Л2 Сервис, Демидову от Беленкова                                 | Информационны          | ие технологии в сфере серви | иса Ответ на зада<br>обучение | ние дистанционное | отлично       | Администратор                        |               | o 🖉 💼   |   |
| 2       | 23 марта 10:38                                                                                                    | Ответ на задание Тихоновой А.Б.                                           | Иностранный яз         | ыК                          | Ответ на зада<br>обучение     | ние дистанционное | зачтено       | Тихонова Анита<br>Борисовна          |               | 👁 C 💼   |   |
| 3       | 23 марта 10:49                                                                                                    | Организация вертуальных выставок                                          | Организация выс        | ставочной деятельности      | Ответ на зада<br>обучение     | ние дистанционное |               | Оргина Елена<br>Васильевна           |               | 👁 🛛 🧰   |   |
| 4       | 25 марта 13:24                                                                                                    | How to Overcome Culture Shock                                             | Межкультурные<br>языке | коммуникации на иностранн   | ном Ответ на зада<br>обучение | ние дистанционное | 5             | Наумова Алина<br>Геннадьевна         |               | 🐵 🛛 🧰   |   |
| 5       | 26 марта 10:17                                                                                                    | Лабораторная работа по теме: «Системы бронирования и<br>резервирования»   | Информационны          | не технологии в сфере серви | иса Ответ на зада<br>обучение | ние дистанционное | отлично       | Демидов Александр<br>Васильевич      |               | 👁 🛛 🧰   |   |
| 6       | 27 марта 09:59                                                                                                    | Ответ на задние от 25.03.2020                                             | Иностранный яз         | ык (профессиональный)       | Ответ на зада<br>обучение     | ние дистанционное | -             | Тихонова Анита<br>Борисовна          |               | 💿 C 💼   |   |
| 7       | 27 марта 15:55                                                                                                    | Реферат на тему: Система бронирования «Авиарост» Демидову<br>от Беленкова | Информационны          | не технологии в сфере серви | иса Ответ на зада<br>обучение | ние дистанционное | зачтено       | Администратор                        |               | 💿 ơ 🧰   |   |
| 8       | 29 марта 18:38                                                                                                    | Лекция: Исследование и регулирование рынка труда                          | Рынок труда и за       | нятость сферы услуг         | Ответ на зада<br>обучение     | ние дистанционное | зачтено       | Белоцерковская Наталья<br>Викторовна |               | 👁 C 🧰   |   |

- 1. В окне «дисциплина» выбираем ту по которой вам необходимо отправить задание
- 2. В окне «вид отчёта» выбираем «ОТВЕТ НА ДИНСТАЦИОННОЕ ОБУЧЕНИЕ»
- 3. В окне «название» вписываем свою Фамилию и название задания которое преподаватель вам отправил
- 4. В окне «описание» можете дополнить информацию о задании которое вы выполняли
- 5. В оке «преподаватель» выбираем того преподавателя по которому выполняли задание
- 6. В окне «кафедра» выбираем «ВАШУ ГРУППУ»
- 7. В окне **«файлы»** выбираем файл с выполненным заданием
- 8. Жмем на кнопку «создать»

| 🛃 Информационно-образовательн 🗙 🛃 Новый отчёт                                       |    | × +                                                      | -        | Ø      | ×   |
|-------------------------------------------------------------------------------------|----|----------------------------------------------------------|----------|--------|-----|
| ⊲ ▷ C                                                                               | Д  |                                                          | ବ୍ । 🦁 🔥 |        | Ξ   |
|                                                                                     |    | Анапский филиал Сочинского государственного университета |          |        |     |
|                                                                                     |    |                                                          |          |        |     |
| StudentsOnline.ru / учеоная деятельность / новый отчет                              |    |                                                          |          |        |     |
| 📮 Новый отчёт                                                                       |    |                                                          |          |        |     |
| Дисциплина                                                                          |    |                                                          |          |        |     |
|                                                                                     |    | 1                                                        |          |        | *   |
| Вид отчёта                                                                          |    | 1                                                        |          |        |     |
| Контрольная работа                                                                  | -  | 2                                                        |          |        | Ŧ   |
| Название                                                                            |    |                                                          |          |        |     |
| <                                                                                   | -  | 3                                                        |          |        |     |
|                                                                                     |    | •                                                        |          |        | -// |
| Opingauno                                                                           |    |                                                          |          |        |     |
| ←                                                                                   |    | 4                                                        |          |        | 11  |
| Преподаватель                                                                       |    |                                                          |          |        |     |
| Рудько Елена Алексеевна, № документа: rudkoele@mail.ru                              | <  | <b></b> 5                                                |          |        | Ŧ   |
| Кафелла                                                                             |    | 5                                                        |          |        |     |
|                                                                                     |    |                                                          |          |        | Ŧ   |
| если какредра отсутствует в влижке, выверите подразделение, к которому она относите | ся | 0                                                        |          |        |     |
| Файлы                                                                               |    |                                                          |          |        |     |
|                                                                                     |    |                                                          |          |        |     |
|                                                                                     |    |                                                          |          |        |     |
|                                                                                     |    | Перетащите файлы сюда                                    |          |        |     |
|                                                                                     |    |                                                          |          |        |     |
|                                                                                     |    |                                                          |          |        |     |
|                                                                                     |    |                                                          |          |        |     |
| Выберите файлы                                                                      |    |                                                          | 7 → [ ≧  | Выбрат | b   |
| сдиновременно можно загрузить не оолее э фаилов                                     |    |                                                          |          |        |     |
| Создать От                                                                          |    |                                                          |          |        |     |

### Если у вас возникли вопросы к преподавателю, нажимаем на вкладку **«преподаватели»** и выберете того преподавателя к которому есть вопросы

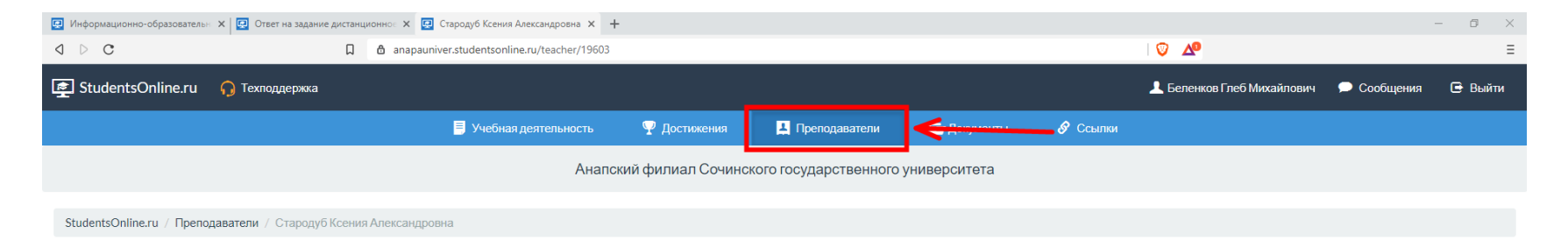

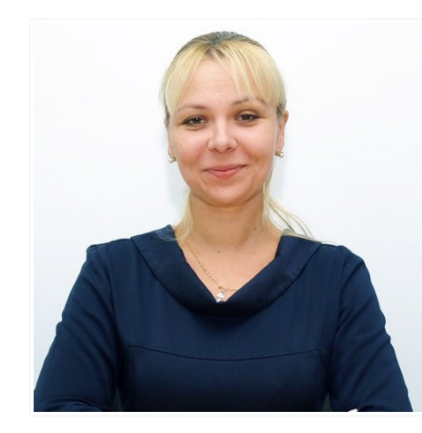

#### Стародуб Ксения Александровна

| написать соющение |                                                 |
|-------------------|-------------------------------------------------|
| Учёная степень    | Кандидат педагогических наук                    |
| Подразделение     | Кафедра Социально-культурного сервиса и туризма |
|                   |                                                 |

О себе

Доцент кафедры социально-культурного сервиса и туризма. Стандартизация и контроль качества гостиничных услуг, Управление инновациями в гостиничном бизнесе, Технологии продвижения и продаж в гостиничном бизнесе, Организация гостиничного дела, Технологические системы в индустрии гостеприимства/Контроль деятельности предприятий индустрии гостеприимства. Курортное дело и лечебно-оздоровительный туризм, Технологии и организация гостиничных услуг, Технологии и о ...читать полностью

© ООО «Онлайн Консалтинг», 2015-2020.

При первой регистрации вы автоматически входите в свой личный кабинет! После последующего посещения портфолио необходимо войти под своим логином и паролем, который вы указывали при регистрации.

Для этого в поле **«логин»** указываем № Зачетной книжки, который вы указывали при регистрации!

В поле «пароль» указываем тот, который вы указывали в регистрации!

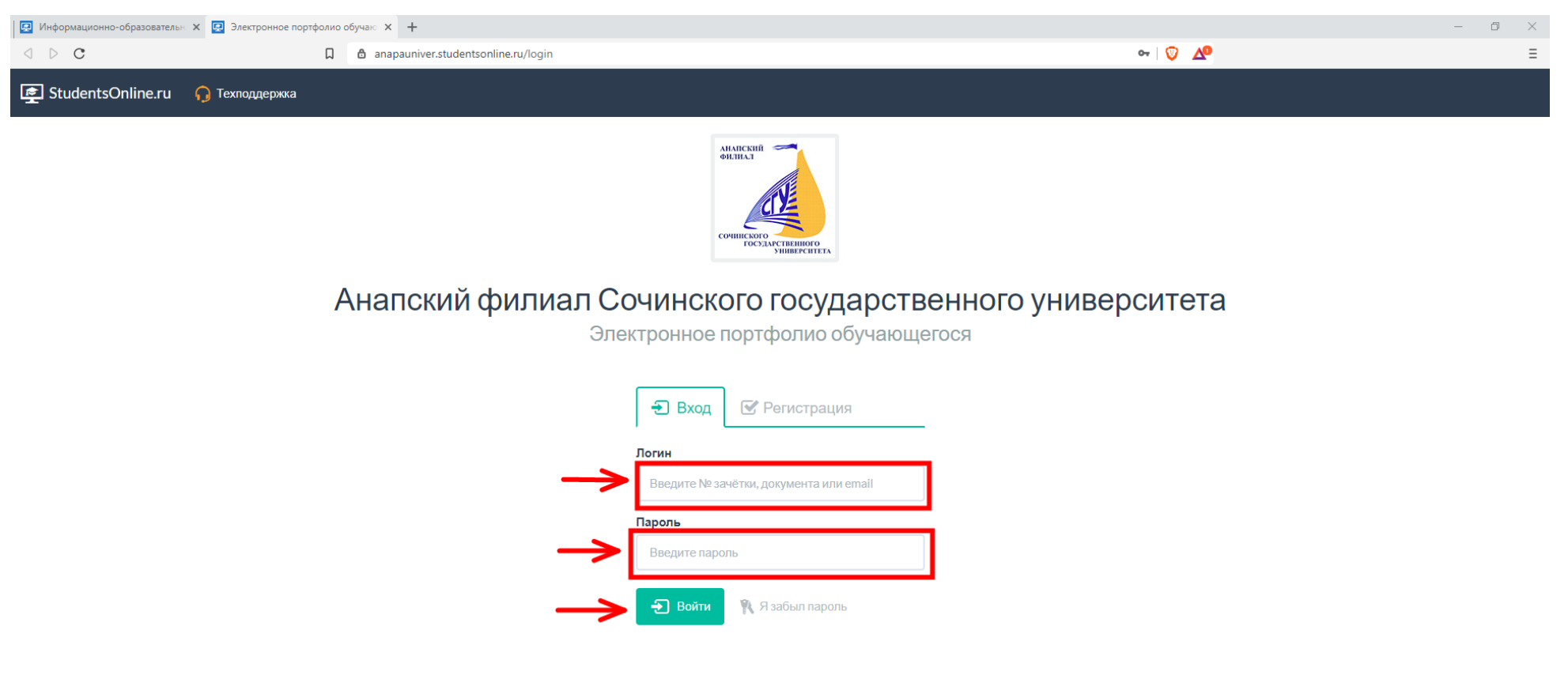

# В случае возникновения технических проблем, обратитесь в техподдержку филиала

Техподдержка обучающихся и преподавателей

Если Вы испытываете сложности при входе в портфолио, восстановлении пароля или столкнулись с другими проблемами, обращайтесь по телефону и почте, указанным ниже.

| Ф. И. О. ответственного лица | Демидов Александр Васильевич |  |
|------------------------------|------------------------------|--|
| Номер телефона               | +79183266797                 |  |
| Email                        | demidov_alex_03@mail.ru      |  |

×